# MAQTEST

# TUTORIAL: COMO ESTABELECER A COMUNICAÇÃO ENTRE O COMPUTADOR E O DINAMÔMETRO

O Dinamômetro MAQTEST faz uso da porta USB para conectar-se ao computador. As instruções abaixo detalham o processo de instalação dos drivers e teste de conexão.

Insira o CD de instalação que acompanha o dinamômetro no drive ótico do computador. Então plugue o cabo de comunicação ao conector encontrado na traseira do painel do equipamento e ao computador.

### Caso esteja utilizando o Windows XP siga os passos abaixo:

- Assim que conectado o cabo USB ao computador, o Windows executará o **Assistente para instalação de novo hardware**.

|    | Bem-vindo ao 'Assistente para<br>adicionar novo hardware'                                                                              |
|----|----------------------------------------------------------------------------------------------------|
| GG | computador, no CD de instalação de hardware ou no site do<br>Windows Update (com a sua permissão).<br>Leia nossa política de segurança |
|    | O Windows pode se conectar ao site do Windows Update para<br>procurar software?                                                        |
|    | <ul> <li>Sim, somente desta vez</li> <li>Sim, agora e sempre que me conectar a um dispositivo</li> <li>Não, não agora</li> </ul>       |
|    | Clique em 'Avançar' para continuar.                                                                                                    |

- Você será questionado sobre a procura do software apropriado na internet. Como todos os arquivos de que necessitamos estão contidos no CD, selecione a opção **Não, agora não** e clique no botão **Avançar**.

| Assistente para atualizaç | ão de hardware                                                                                                    |
|---------------------------|----------------------------------------------------------------------------------------------------|
|                           | Bem-vindo ao 'Assistente para<br>atualização de hardware'<br>Este assistente o ajudará a instalar o software para:                                                                   |
| and the second            | Se o hardware tiver sido fornecido com um CD ou disquete de instalação, insira-o agora.                                                                                              |
|                           | <ul> <li>Que você deseja que o assistente faça?</li> <li>Instalar o software automaticamente (recomendável)</li> <li>Instalar de uma lista ou local específico (avançado)</li> </ul> |
|                           | Clique em 'Avançar' para continuar.                                                                                                    |
|                           | < Voltar Avançar >                                                                                                    |

- Selecione a opção **Procurar e instalar automaticamente o driver(Recomendável)** e novamente clique no botão **Avançar**.

- Aguarde a instalação e ao término do processo clique no botão Concluir.

#### <u>Caso esteja utilizando o Windows 7 siga os passos abaixo:</u>

- Assim que conectado o cabo USB ao computador, o Windows executará o **Assistente para instalação de novo hardware**.

| USB <-> Serial OPesquisando o Windows Update                                                                                                    |
|----------------------------------------------------------------------------------------------------|
|                                                                                                    |
| Obter o software de driver para o dispositivo pelo Windows Update pode levar um temp<br><u>Não obter software de driver pelo Windows Update</u> |

- Nesta versão do Windows, o processo é automático e não necessita de intervenção do usuário. Apenas certifique-se de que o CD com os drivers esteja no drive e aguarde o término do processo.

| Instalando software de dri      | ver do dispositivo            |  |
|---------------------------------|-------------------------------|--|
| USB <-> Serial                  | Instalando software de driver |  |
|                                 | Fechar                        |  |
| Instalação de Software de Drive |                               |  |
|                                 |                               |  |
| O dispositivo está pronto       | para uso                      |  |

## INSTALAÇÃO DO SOFTWARE SUPERVISÓRIO

Para instalar o software supervisório que acompanha o dinamômetro, explore o conteúdo do CD e execute o aplicativo **SETUP.EXE**.

A janela do instalador se abrirá.

| M | Welcome to the InstallShield Wizard for<br>Dinamômetro Informatizado                                             |
|---|----------------------------------------------------------------------------------------------------|
|   | The InstallShield(R) Wizard will install Dinamômetro<br>Informatizado on your computer. To continue, click Next. |
|   | WARNING: This program is protected by copyright law and international treaties.                                  |
|   |                                                                                                    |

Clique no botão Next para prosseguir.

| eady to Install the Program<br>The wizard is ready to begin inst | tallation.                                                       |
|------------------------------------------------------------------|------------------------------------------------------------------|
| f you want to review or change<br>exit the wizard.               | e any of your installation settings, click Back. Click Cancel to |
| urrent Settings:                                                 |                                                                  |
| Setup Type:                                                      |                                                                  |
|                                                                  |                                                                  |
| Destination Folder:                                              |                                                                  |
| C:\MAQTEST\                                                      |                                                                  |
| User Information:                                                |                                                                  |
| Name: Tiago admin                                                |                                                                  |
| Company:                                                         |                                                                  |
|                                                                  |                                                                  |
| IShield                                                          |                                                                  |

Clique no botão Install para avançar.

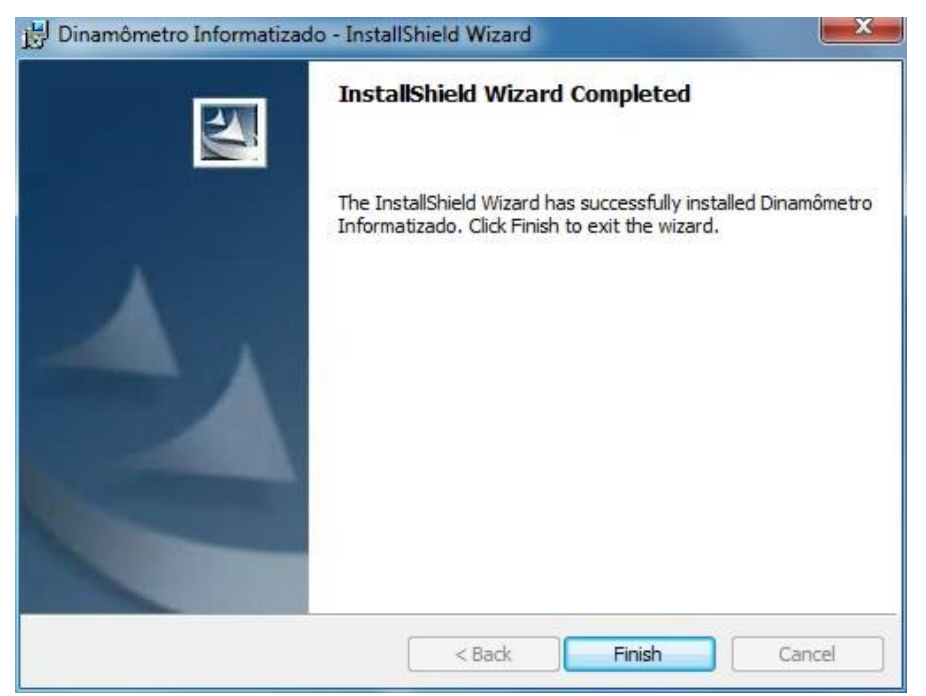

Ao final da instalação, clique no botão Finish para terminar.

## CONFIGURANDO A PORTA CORRETA PARA A COMUNICAÇÃO

Após a instalação dos drivers e do software supervisório, devemos configurar a porta de comunicação correta para o uso do software.

Para isso execute o software através do atalho **Dinamômetro Informatizado**, localizado na **Área de trabalho**.

Para o primeiro acesso ao software utilize o usuário MAQTEST e a senha 123.

| cesso de usuano  |         | 2 |
|------------------|---------|---|
| Nome de usuário: | MAQTEST | - |
| Senha:           | ***     |   |

Insira as informações de acesso e clique no botão OK.

Devemos agora selecionar a porta de comunicação desejada. Acesse o Menu Ferramentas, vá até a opção Comunicação Serial e selecione a porta desejada.

| quivo F | erramentas                |      |  |
|---------|---------------------------|------|--|
| 76      | Comunicação serial 🕨 🕨    | COM1 |  |
|         | Calibrar células de carga | COM2 |  |
|         | Opcões                    | СОМЗ |  |
|         |                           | COM4 |  |
|         |                           | COM5 |  |

Ao selecionar, será efetuado um teste com a finalidade de verificar se a porta escolhida é realmente a que o dinamômetro está conectado.

Caso a comunicação se estabeleça com sucesso, a janela abaixo é exibida.

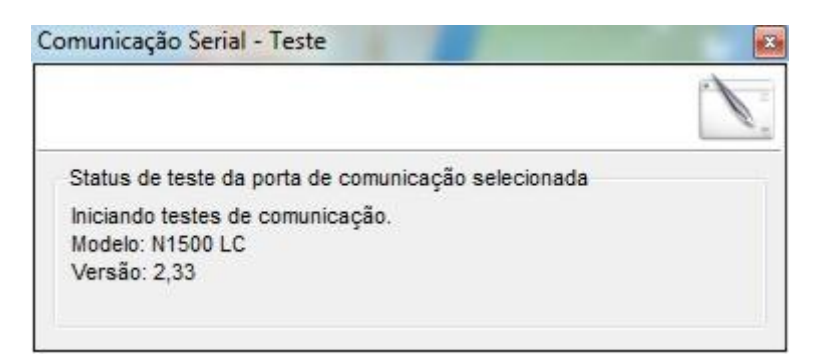

Caso contrário, a janela abaixo é exibida.

|                        |                                | I. |
|------------------------|--------------------------------|----|
| Status de teste da po  | rta de comunicação selecionada |    |
| Iniciando testes de co | omunicação.                    |    |
| O hardware não foi e   | ncontrado.                     |    |
| Selecione outra porta  | de comunicação.                |    |

Em caso de falha na comunicação, faça a escolha de uma nova porta e aguarde o teste.